# **Software**

## webMethods EntireX

**EntireX Default Broker View** 

Version 9.6

April 2014

## webMethods EntireX

This document applies to webMethods EntireX Version 9.6.

Specifications contained herein are subject to change and these changes will be reported in subsequent release notes or new editions.

Copyright © 1997-2014 Software AG, Darmstadt, Germany and/or Software AG USA, Inc., Reston, VA, USA, and/or its subsidiaries and/or its affiliates and/or their licensors..

The name Software AG and all Software AG product names are either trademarks or registered trademarks of Software AG and/or Software AG USA, Inc. and/or its subsidiaries and/or its affiliates and/or their licensors. Other company and product names mentioned herein may be trademarks of their respective owners.

Detailed information on trademarks and patents owned by Software AG and/or its subsidiaries is located at http://documentation.softwareag.com/legal/.

Use of this software is subject to adherence to Software AG's licensing conditions and terms. These terms are part of the product documentation, located at http://documentation.softwareag.com/legal/ and/or in the root installation directory of the licensed product(s).

This software may include portions of third-party products. For third-party copyright notices and license terms, please refer to "License Texts, Copyright Notices and Disclaimers of Third-Party Products". This document is part of the product documentation, located at http://documentation.softwareag.com/legal/ and/or in the root installation directory of the licensed product(s).

#### Document ID: EXX-EEXXDEFAULTBROKER-96-20140628

## Table of Contents

| 1 EntireX Default Broker View   | 1 |
|---------------------------------|---|
| Opening the Default Broker View | 2 |
| Broker Panel                    | 3 |
| Service Panel                   | 4 |
|                                 |   |

## 1 EntireX Default Broker View

| Opening the Default Broker View | . 2 |
|---------------------------------|-----|
| Broker Panel                    | . 3 |
| Service Panel                   | . 4 |

The EntireX Default Broker View is part of the EntireX Workbench. It displays the status of the EntireX Default Broker and the active RPC Services registered to it.

### **Opening the Default Broker View**

- To open the EntireX Default Broker View from the EntireX perspective
- Choose Window > Show View > EntireX Default Broker.
- To open the EntireX Default Broker View from a non-EntireX perspective
- Choose Window > Show View > Other > Software AG EntireX > EntireX Default Broker.

A screen similar to the one below appears:

| Status : Running Stop |                               | SSL Port : - |                 |          | Auto Start Enab  | led 🔻  |
|-----------------------|-------------------------------|--------------|-----------------|----------|------------------|--------|
| Service               |                               | Num          | nber of Servers | Requests | Wait for Servers |        |
| BRPC/XMLSERVER/CA     | /CALLNAT                      | 2            |                 | 1        | 0 (0 %)          | Shutdo |
|                       | Server Name<br>XML RPC Server |              | Host            |          | Version          |        |
|                       |                               |              | localhost       |          | 8.2              | Shutdo |
| XML RPC S             |                               | Server       | localhost       |          | 8.2              | Shutdo |
| ERPC/SRV1/CALLN       | TAT                           | 2            |                 | 0        | 0 (0 %)          | Shutdo |

The screen consists of two panels: Broker and Services. These are described below.

## **Broker Panel**

The following information is provided:

| Field       | Description                                                       |
|-------------|-------------------------------------------------------------------|
| Name        | Name of the EntireX Default Broker.                               |
| Status      | Whether the broker is running or stopped.                         |
| TCP Port    | Number of TCP/IP port.                                            |
| SSL Port    | Number of SSL port.                                               |
| Trace Level | Trace level currently used to trace the operations of the broker. |
| Auto Start  | Whether the broker should start up automatically.                 |

The following functionality is provided:

#### To stop/start the EntireX Default Broker

■ Choose **Stop** to stop a running broker or **Start** to start a broker. See also *Starting a Local Broker* in *Broker Administration using System Management Hub* in the UNIX and Windows administration documentation.

#### To set the trace level for the Default Broker

■ Enter a value under **Trace Level**. See TRACE-LEVEL under *Broker Attributes* in the platform-in-dependent administration documentation for details.

#### To enable/disable Default Broker Autostart

 Set the value of Autostart to "Enabled" or "Disabled" accordingly. See also Setting the Local Broker Autostart Value in the UNIX and Windows administration documentation.

#### To refresh the view

■ Click **Refresh** in the top-right corner of the **EntireX Default Broker** to synchronize the view with the current state of the Default Broker.

### **Service Panel**

The following information is provided:

| Field       |                   | Description                                                                                                    |  |  |  |
|-------------|-------------------|----------------------------------------------------------------------------------------------------|--|--|--|
| Per service | Number of Servers | Number of servers registered to the service                                                                          |  |  |  |
|             | Requests          | Total number of requests to the service                                                                              |  |  |  |
|             | Wait for Server   | Number of times all servers offering this service are occupied and percentage of waits per total number of requests. |  |  |  |
| Per server  | Server Name       | Name of the server.                                                                                                  |  |  |  |
|             | Host              | Server host.                                                                                                    |  |  |  |
|             | Version           | Server version.                                                                                                    |  |  |  |

See also Broker CIS Data Structures in the ACI Programming documentation.

The following functionality is provided:

#### To shut down a service

Click the Shutdown button assigned to the service to stop all servers that implement this service.

#### To shut down a server

 Click the Shutdown button assigned to the server to stop the selected server immediately. This terminates the process without waiting for current tasks to finish.

See also ETBCMD: Executable Command Requests under Broker Command and Information Services.